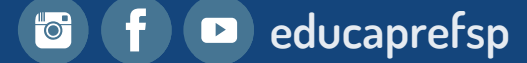

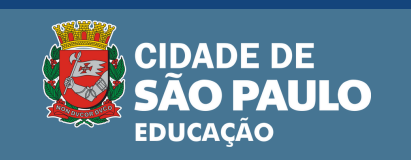

## Esqueceu sua senha do app Kit Escolar DUEPAY?

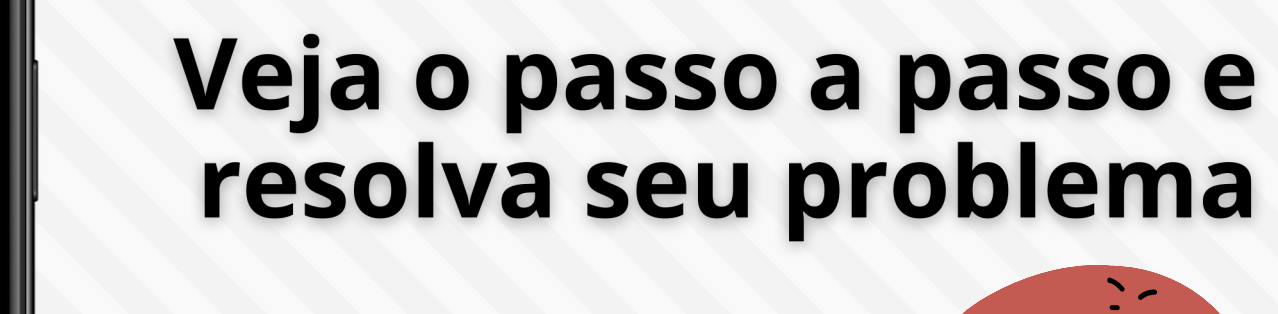

Digite CPF

Digite a senha web

ENTRAR

USUÁRIO

VIP Kit Escolar DUEPAY

Saiba mais em: educacao.sme.prefeitura.sp.gov.br/kit-escolar

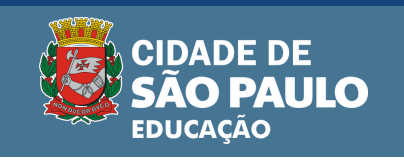

## Esqueceu sua senha do app <mark>Kit Escolar DUEPAY?</mark> Veja o passo a passo para resolver?

- Abra o aplicativo Kit Escolar DUEPAY.
- Clique em "Esqueci minha senha".

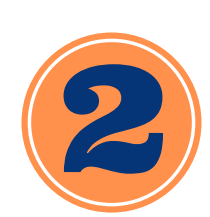

- Digite o CPF do responsável legal do estudante já vinculado no aplicativo.
- Acesse o link que chegará por e-mail cadastrado ou mensagem SMS

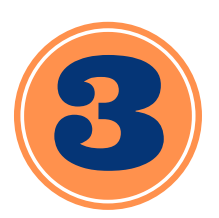

- Clique em **"recuperar senha".**
- Crie uma senha nova e, em seguida, a digite novamente.

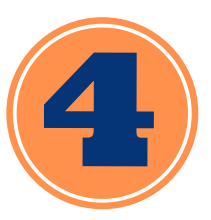

• Após aparecer a mensagem *"Senha alterada com sucesso",* você já poderá fazer login no aplicativo com a nova senha .

Saiba mais em: educacao.sme.prefeitura.sp.gov.br/kit-escolar